## خطوات طلب التقاعد المبكر من حساب المعلم في نظام فارس

أخوكم/ عبدالرحمن الزهراني

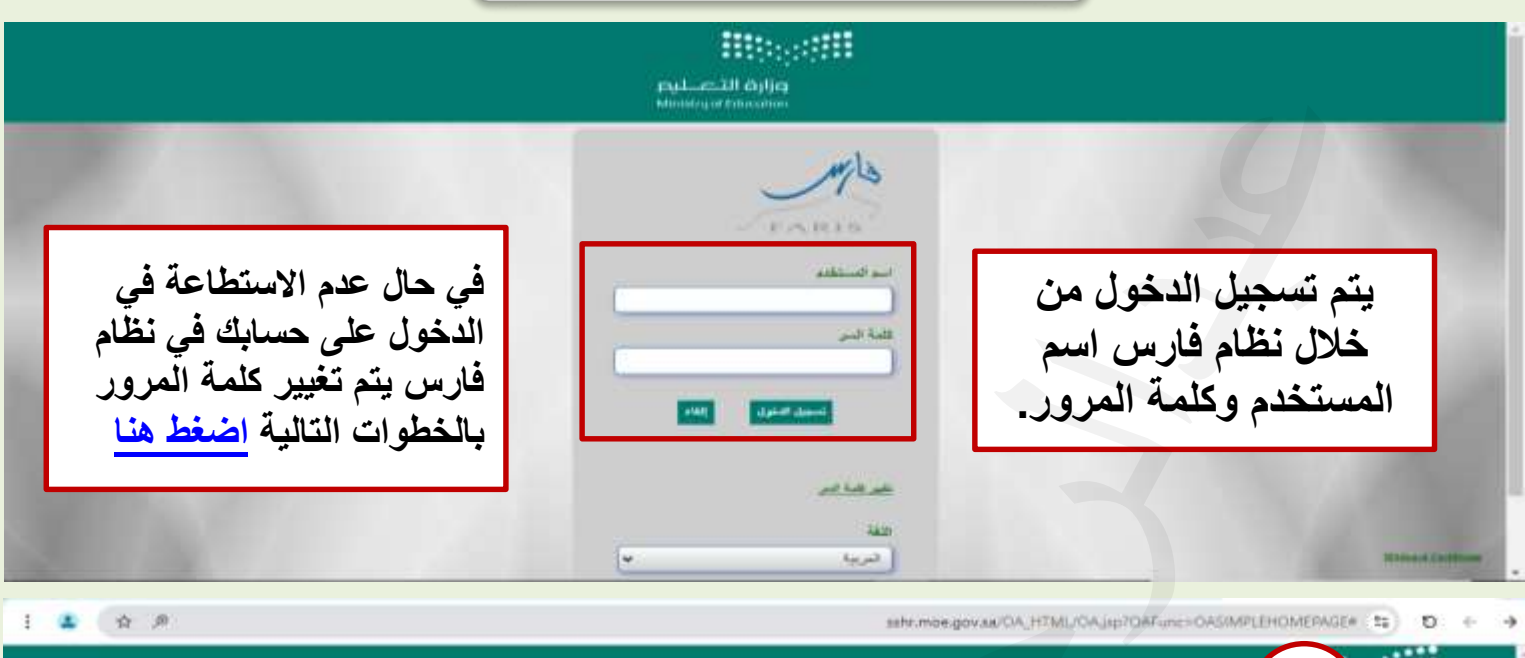

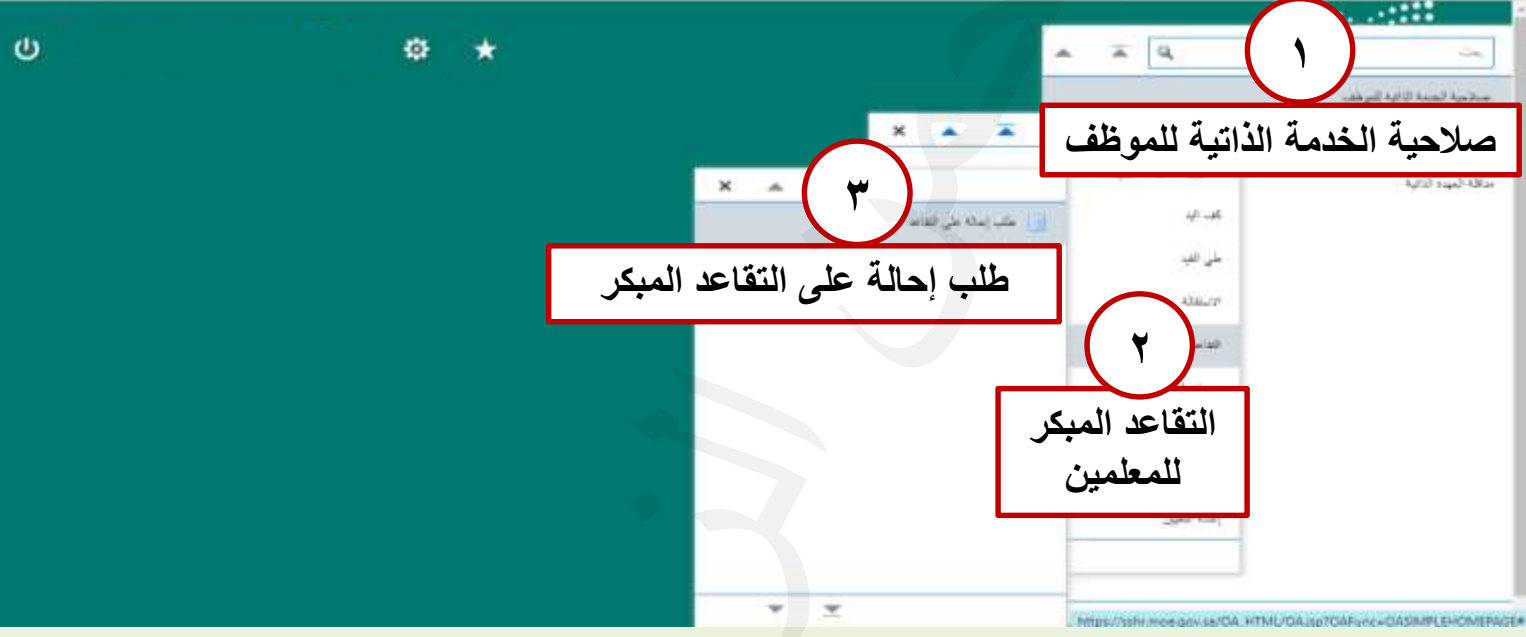

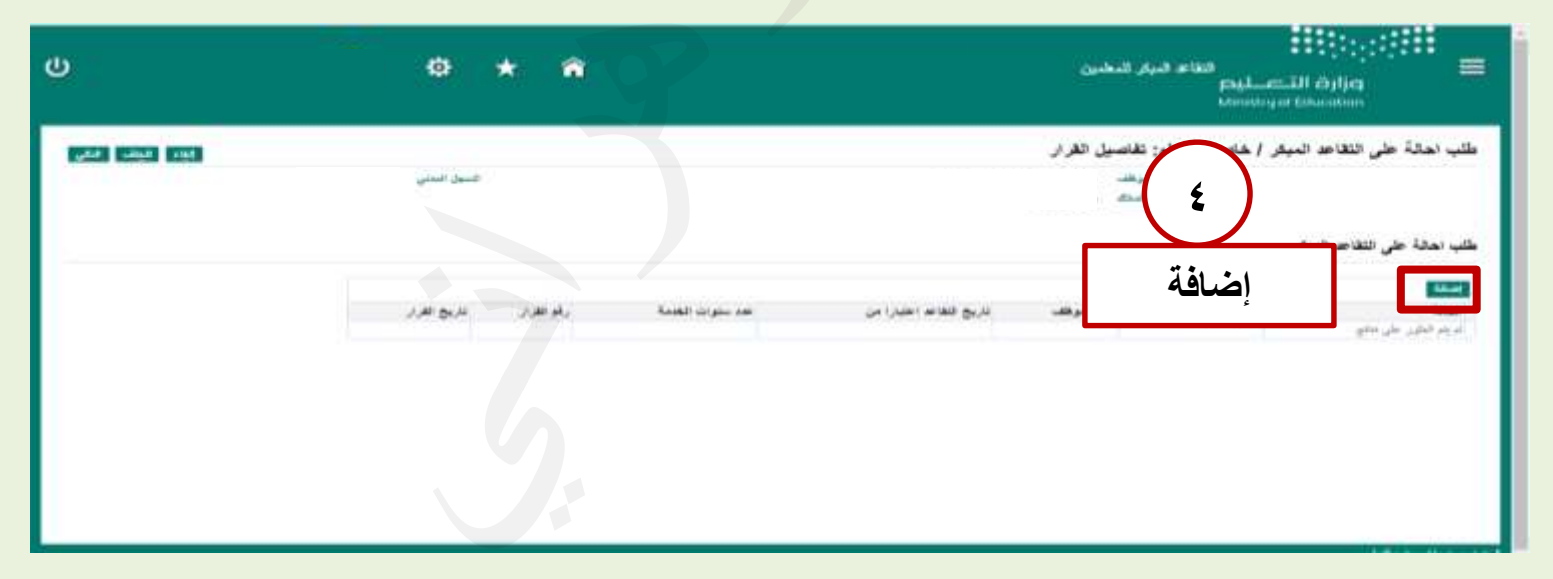

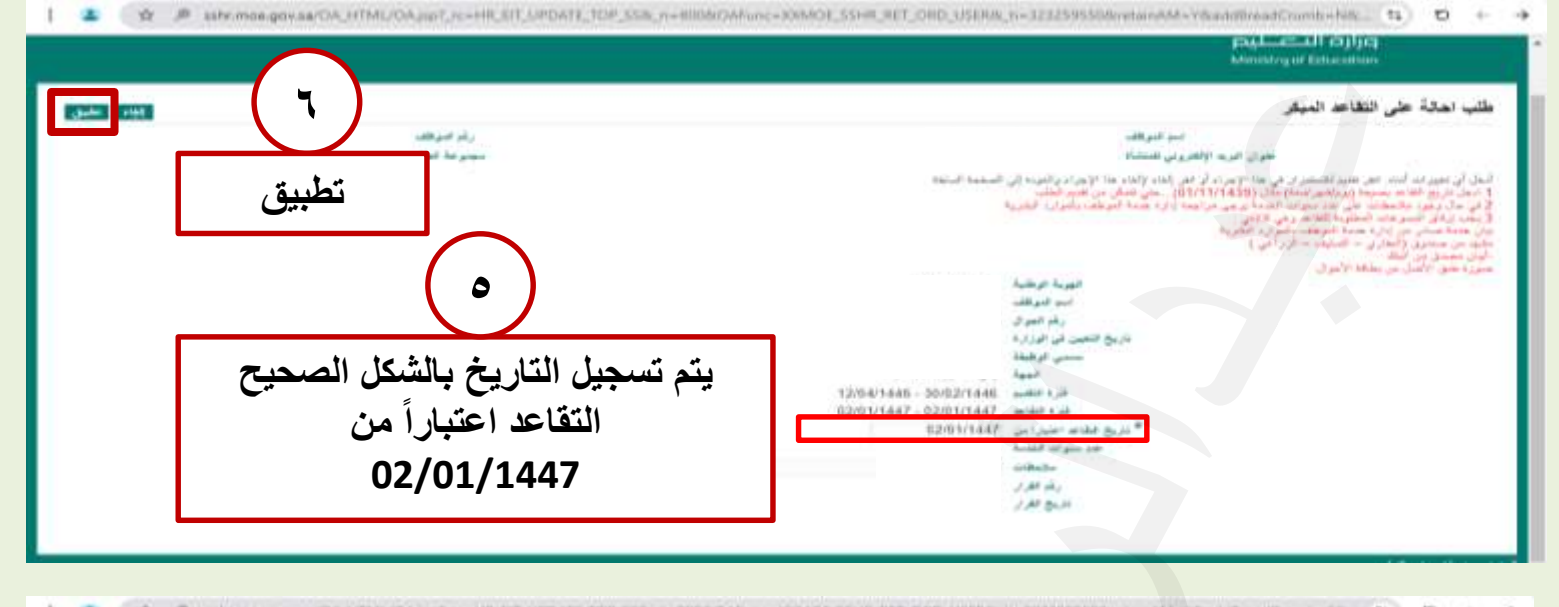

| U                                 | 0 * 8                                                                    |                                              | الثانين الله<br>ورازة التحسيم<br>Monday of Ministry of Ministry of Mini |
|-----------------------------------|--------------------------------------------------------------------------|----------------------------------------------|----------------------------------------------------------------------------------------------------|
| التالي                            | السمار العلي                                                             |                                              | طلب اهالة على النقاعة المبكر / خاص بالمحام: تقاصيل القرار<br>مع البطت<br>ميناميك<br>طلب اهالة على النقاعة المبكر                                                                                                    |
|                                   | رابت فقنبة ريقر فقرار التريخ القرار                                      | تاريخ فقاته اعتبارا من عد سلم<br>12/0/1/1667 | المحقة<br>المالة فيوية الرطنية البر تموطف<br>المالة الم                                                                                                    |
|                                   | نات                                                                      | دول التالي موضح البيا                        | يظهر الجا                                                                                                    |
| 1 🔹 🐨 setti moe govisa/cia, jetsi | L/CAJIP/_IC+HR_EIT, TOP_ISB_U+BOODOFvor+ROMO                             | H JOHN NET OND USERAL N-323259550804         | ه) ال (ع) - المانية - Thiospe - Hilicope - Hilicope - 11 (المانية - 12)<br>رسم هير دم عرض براير داري راد رود رود رود رود منه در مان دلا مطري<br>الواليات القرار                                                                                                    |
|                                   |                                                                          |                                              | علب نعانة جلى الفاح الببار                                                                                                    |
|                                   |                                                                          |                                              | لعمل ع<br>البريع الار ا<br>الهما المكرم الار ا<br>العمل المكرم المراد<br>المكرم العمل ال<br>المراد<br>المكرم العمل ال<br>المراد العمل ال<br>المراد العمل ال<br>المراد العمل ال<br>المراد العمل ال<br>المراد العمل ال<br>المراد العمل ال<br>المراد العمل ال                                                                                                    |
|                                   | لات المطلوبة<br>علامة +                                                  | يتم إضافة المرفة<br>بالضغط على               | محلومات الشناقية<br>المرفقات<br>المساجد المعسن في فيه النشر، يملك إرقان سماحه أو مرز بداخم مع الإخرام<br>الم<br>الم<br>الم<br>الم                                                                                                    |
|                                   | ٩                                                                        |                                              | تحديد المرفق                                                                                                    |
| فط على<br>دات<br>دد Pdf           | لصفحة التالية يتم الضر<br>نيار ملف لإدراج المستا<br>بة جميعها في ملف وا. | م احتيار أي ملك تفتح ا<br>اخذ<br>المطلو      | النوع ۞ الملف<br>URL ◯<br>نص مختصر                                                                                                    |

| بعد إدراج الملف يظهر اسم<br>الملف الذي تم ارفاقه بالمسمى<br>الذي اسميته قبل رفعه <u>.</u>                                                                                                    | اسم العلف<br>البيان<br>الفنة متنوعات<br>تحديد المرفق<br>النوع () العلف<br>URL ()                                                                                                    |
|----------------------------------------------------------------------------------------------------|----------------------------------------------------------------------------------------------------|
| تطبيق<br>الفاء إضافة أخرى تطبيق<br>الفاء إضافة أخرى تطبيق<br>الفاء إضافة أخرى تطبيق<br>الفاء إضافة أخرى تطبيق<br>الفاء إضافة أخرى تطبيق<br>الفاء إضافة أخرى تطبيق<br>الفاء إضافة أخرى تطبيق<br>الفاء إضافة أخرى تطبيق<br>الفاء إضافة أخرى تطبيق | ) لص مختصر<br>() لص مختصر<br>() لص |
| الله المتبقى من الحركة الحالية.<br>مصفحة تأكيد<br>قات.<br>لطلب التقاعد                                                                                                    | عليه المدة على المعاد المبتر / على بالمعلم: مراجعة<br>عنه المدة على المعاد المرقق MOEService1.pdf بنجاح لكن لم يتم التبيته: استم التبيته عندما تقوم<br>عد مله عن هذا عنه<br>عد مله عن هذا المرفق المرفة<br>المرفة المرفقات<br>المرفة المرفقات                                                                                                    |